# CPAR قيبطتل يطايتحالا خسنلا

#### تايوتحملا

<u>قمدق مليا</u> <u>قي ساس أ تامول عم</u> <u>ي طاي تحال ا خس نل ا مامم</u>

### ةمدقملا

قيبطت ةفاضإ ةزيم عم لماعتلا ةيفيكب قلعتملا ءارجالا دنتسملا اذه حضوي Cisco Prime قيبطت مان الماعية من الماعتي Access Registrar (CPAR).

ةرادإب ESC موقي ال ثيح NewTon رادصإ لالخ نم OpenStack ةئيب ىلع ءارجإلاا اذه قبطني ESC موقي ال ثيح OpenStack رادص عام مت يذلا VM كلع قرشابم CPAR تيبثت متيو OpenStack.

خسن متيو ،(VM) يضارتفا زاهج/رتويبمك زاهجك (CPAR) مكحتلا ىوتسم ةيامح تيبثت متي يطايتحالا خسنلا ءارجا متي .ةفلتخم ةيلمع يف ايطايتحإ باسحلاو قيبطتلا نم لك يراجلا نيوكتلا ةطقلو (نيوكتلل لباقلا تقولا) 11:45 ةعاسلا يف موي لك قيبطتلل يجراخلا يطايتحالا خسنلا قيبطت مادختسا نكمي .ةيديازت تسيل يهو يلاحلا هليغشت اهنيزختو رتويبمكلا ةطقل ذخأ نكمي .يموي ساسأ ىلع يديازتان يطايتحالا خسنلا ءارجال دريون موي لخايت الاحرين

opt/CSCOar/conf/car.conf/ ىلع ماظنلا لجس يف دحاو لاخدإ لالخ نم قفرملا اذه نيوكت متي

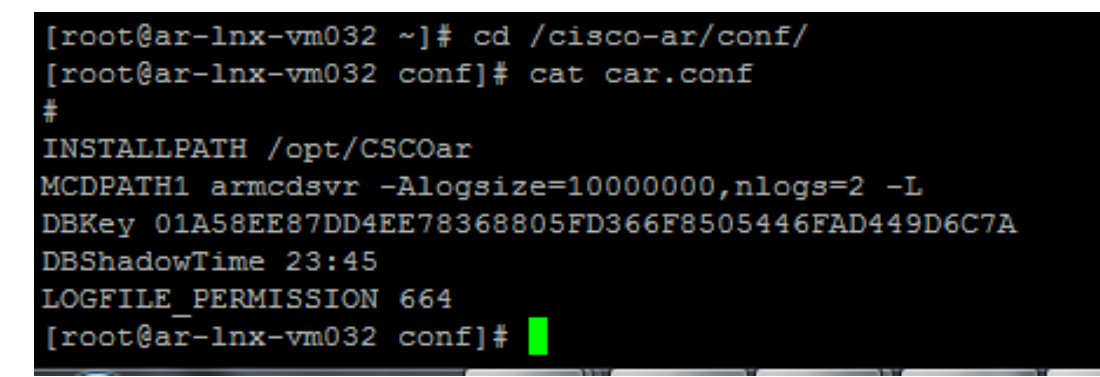

(يلاحلا تقولا بسح DBShadowTime رييغت)car.conf فلم تايوتحم

يطايتحالا خسنلاا ةلودج هيف تمت يذلا مويلا نم تقولا لثمت ةلسلس نع ةرابع لاخدالا اذه قيسنتب) لظلل HH:MM قيسنتب) لال

دنتسملا عجرتساو (CPAR) مكحتلا ىوتسم ةيامح قيبطت ىلإ عجرا ،تامولعملا نم ديزمل:

http://www.cisco.com/c/en/us/td/docs/net\_mgmt/prime/access\_registrar/7-2/user/guide/user\_guide/dbbackup.html

ةيساسأ تامولعم

ا ەتحص نم ققحتلاو اقبسم مزح يف ەعيمجت مت ةلومحملا ةزەجألا مزحل يساسأ لح وە Ultra-M ةينبلا ريدم وە VNF. OpenStack تاكبش رشن طيسبت لجأ نم ەميمصت مت ايضارتفا قيلاتلا دقعلا عاونأ نم نوكتيو Ultra-M ل (VIM) ةيرەاظلا ةيساسألا

- ةٻسوح •
- (ةبسوحلا OSD) ةبسوحلا تانئاكلا نيزخت صرقَ •
- طباض •
- (OSPD) ريدملا OpenStack يساسألاا ماظنلا

:ةينعملا تانوكملاو Ultra-M زارطلل ىوتسملا ةيلاع ةينبلا ةروصلا هذه رهظت

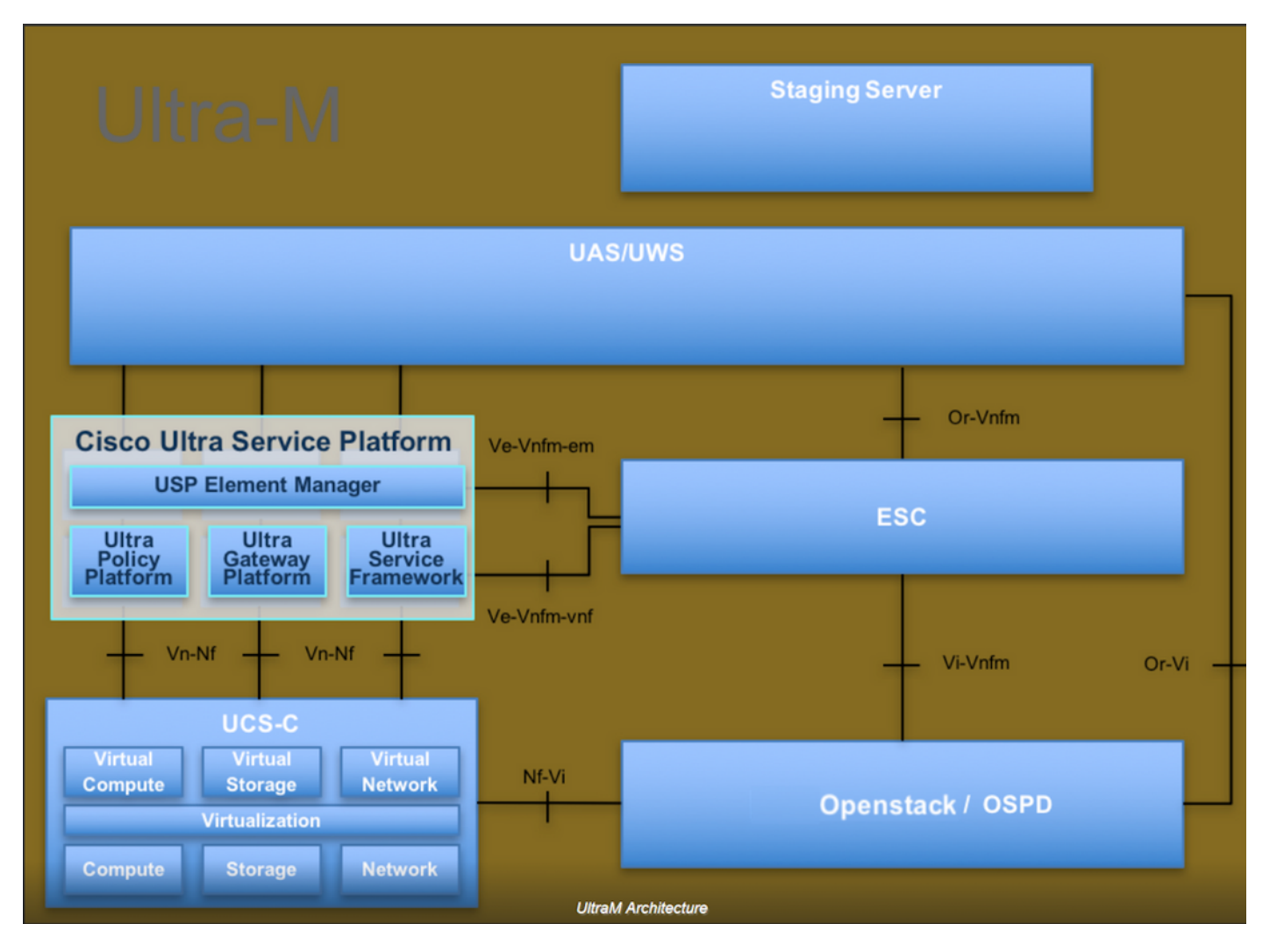

لصفيو يساسألا Cisco Ultra-M ماظن ىلع نيعلطملا Cisco دارفأل دنتسملا اذه صصخم و OpenStack ليغشتلا ماظن يف اهذيفنتل ةبولطملا تاوطخلا

اذه يف ةدراولا تاءارجإلا ديدحت لجأ نم رابتعالا يف Ultra M 5.1.x رادصإ عضو متي :ةظحالم 🔌 دنتسملا.

## يطايتحالا خسنلا ماهم

رفوت عم ،دوجوم tmp/ دلجملا نأ ءارجإلا اذه ضرتفي ،ايطايتحإ تافلملا خسن نم نكمتت يكل

متي ،ءارجإلا اذه يف .يطايتحالا خسنلا تافلمل عدوتسمك لمعي هنأ ثيح ةيفاك ةرح ةحاسم ،لاثملا ليبس ىلع ،صصخم مساب رخآ دلجم يأ مادختسإ نكمي امك ،tmp، دلجم مادختسإ /tmp/backup20180605 لوكوتورب مادختسإ متيس ناك اذإ .tmp/backup20180605 قياهن يف تالجسلل دلجملا طغض متي ثيح ءارجإلا اذه لبق TMP لوكوتورب ىلع تايوتحملا .ءارجإلا اذه

ةخسن ضرف اضيأ كنكمي ،مويلا نم لودجملا تقولا يف اهرفوت ىلإ ةفاضإلاب .1 ةوطخلا زمألا اذه لالخ نم روفلا ىلع (CPAR) ةيزكرملا ةجلاعملا ةدحو نيوكت نم ةيطايتحا: رموالدامتعا تانايب مادختساب /opt/ciscoAr/bin/mcdshadow.

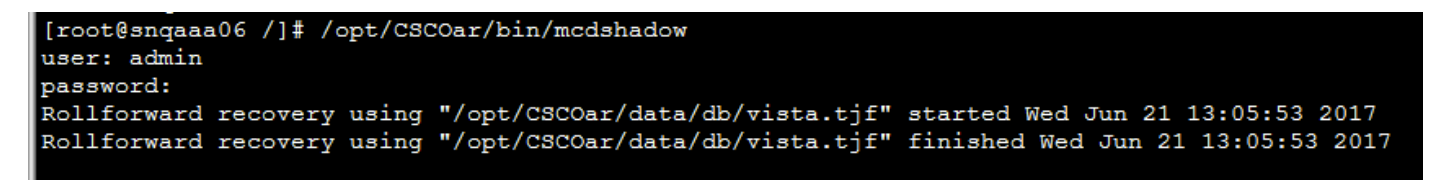

مكحتلا ىوتسم ةيامح نيوكتل يطايتحإ خسن ءارجإب مق ،1 ةوطخلا ىلا قفاضإلاب .2 ةوطخلا (CPAR) مكحتلا اذه مادختساب دوجوملا (opt/ciscoAr/bin/mcdadmin -e /tmp/backup\_configuration\_file.txt. يلاحلا CPAR ل لوؤسملا دامتعا تانايب للخدا بجي.

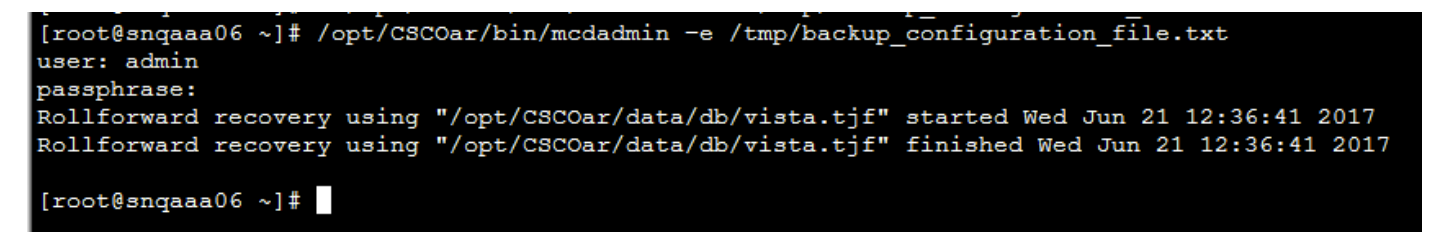

نيوكت خسنا .3 ةوطخلا SNMP : رمألا اذه مادختساب دوجومل SNMP نيوكت خسنا .3 ةوطخل snmp/share/snmp/snmpd.conf /tmp/snmpd.conf

[root@snqaaa06 ~] # cp /opt/CSCOar/ucd-snmp/share/snmp/snmpd.conf /tmp/snmpd.conf

ةوطخلا يف مؤاشنإ مت يذلا تانايبلا ةدعاق ليلدل يطايتحإ خسن ءارجاب مق .4 ةوطخلا : cp -R /opt/CSCOar/data/db.bak /tmp/

[root@snqaaa06 /]# cp -R /opt/CSCOar/data/db.bak /tmp/

دمألا اذه مادختساب ةيصنلا CPAR جمارب ليلدل يطايتحالا خسنلاا .5 ةوطخلا : cp -R /opt/ciscoAr/scripts/ /tmp/

root@snqaaa06 /] # cp -R /opt/CSCOar/scripts/ /tmp/

دمألاا اذه مادختساب ايطايتحإ CPAR صيخرت فلم خسن .6 ةوطخلا: cp /opt/ciscoAr/license/\*.lic /tmp Cisco Prime Access Registrar Server Agent shutdown complete. [root@snqaaa06 bin]# cp /opt/CSCOar/license/\*.lic /tmp

cp :رمأ اذه ل|لخ نم دربم car.conf ل| نم ةيطايتحإ ةخسن تقلخ .7 ةوطخل| /opt/CSCOar/conf/car.conf /tmp/car.conf

#### [root@snqaaa06 tmp]# cp /opt/CSCOar/conf/car.conf /tmp/car.conf

cp :رمأ اذه ل|لخ نم دربم arserver ل| نم ةيطايتحإ ةخسن تقلخ .8 ةوطخلا /opt/ciscoAR/bin/arserver /tmp/arserver

[root@snqaaa06 tmp]# cp /opt/CSCOar/bin/arserver /tmp/arserver

ا. رمألا اذه مادختساب ايطايتحإ تافلملا عيمج خسن مت ثيح tmp/ دلجم ىلع طغضا. 9 ةوطخلا zip -r /tmp/tmp\_Dec\_CPAR7301\_backup.zip /tmp/

[root@snqaaa06 tmp]# zip -r /tmp/tmp\_Dec\_CPAR7301\_backup.zip /tmp/

ةمجرتاا مذه لوح

تمجرت Cisco تايان تايانق تال نم قعومجم مادختساب دنتسمل اذه Cisco تمجرت ملاعل العامي عيمج يف نيم دختسمل لمعد يوتحم ميدقت لقيرشبل و امك ققيقد نوكت نل قيل قمجرت لضفاً نأ قظعالم يجرُي .قصاخل امهتغلب Cisco ياخت .فرتحم مجرتم اممدقي يتل القيفارت عال قمجرت اعم ل احل اوه يل إ أم اد عوجرل اب يصوُتو تامجرت الاذة ققد نع اهتي لوئسم Systems الما يا إ أم الا عنه يل الان الانتيام الال الانتيال الانت الما